## Windows11 「2024Update (バージョン 24H2)」への対応について

平素は弊社製品・サービスをご利用頂きまして誠にありがとうございます。

Microsoft 社より 2024 年 10 月 1 日から公開されました、「Windows11」の「2024Update ( バージョン 24H2 )」についてご案内致します。

本ご案内は、以下の方を対象としております。

対象

<対象とする OS>

Windows11

- <対象とする製品>
  - ・PS/5 システム
  - ・らくわく
  - その他、弊社製品全般

内容

表題の Windows アップデートの適用後より、作図画面にて、一部 正しく画面表示されない 等の事象 が発生している報告を受けております。

「PS/5 システム」だけではなく、<u>弊社製品全般に影響がある</u>ものと推測しております。 弊社製品の対応に向けて、現在、詳細調査を行っております。

対応完了次第、お知らせいたしますので、<u>「Windows11 2024Update (バージョン 24H2)」の適用は</u> <u>控えて頂きますよう</u>お願い致します。

また、本紙 補足事項

・Windowsの大型アップデート適用を遅らせる方法

・前のバージョンの Windows11 に戻す方法

もご確認ください。

宜しくお願い致します。

Windows の大型アップデート適用を遅らせる方法

1. 左下の「スタート」メニューをクリックして「設定」をクリックします。

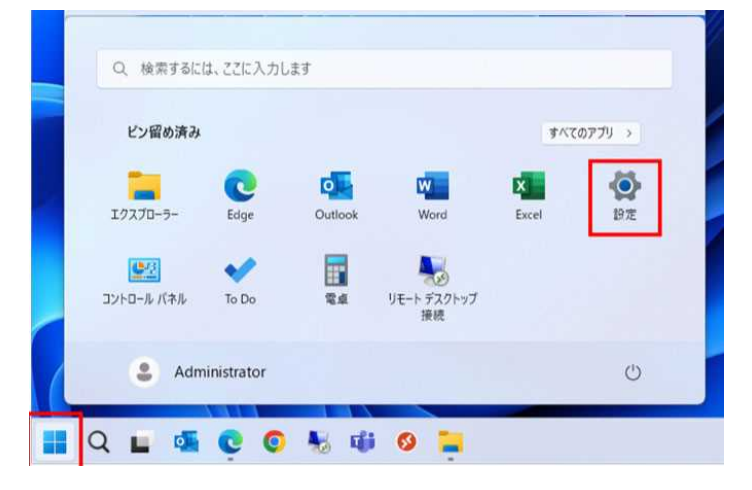

2. 左のメニューから「Windows Update」をクリックします。

|                   | 927L                                  | (B) Windows Update |
|-------------------|---------------------------------------|--------------------|
| システム              |                                       |                    |
| 8 Bluetooth とデバイス | ディスプレイ<br>モニター、明ささ、改善モード、ディスプレイプロファイル | >                  |
| ◆ ネットワークとインターネット  | #0%E                                  |                    |
| 🧹 個人用設定           | (小)) 音量レベル、出力、入力、サウンドデバイス             | >                  |
| アプリ               | (通知)                                  |                    |
| アカウント             | アプリとシステムからのアラート、応答不可                  | ,                  |
| ③ 時刻と言語           | ⑦ フォーカス                               | \$                 |
| 💷 T-L             | ● 黒中の効けとなる通知を減らす                      | ,                  |
| 🟋 アクセシビリティ        | (1) 電源                                | >                  |
| プライバシーとセキュリティ     | 画面に入りース 電源モート                         |                    |
| Windows Update    | 記憶域<br>211-21通道 5元47 通道1-1.           | >                  |

3.「更新の一時停止」の右側に表示されている、プルダウンメニューをクリックし、停止したい期間を 選択します。

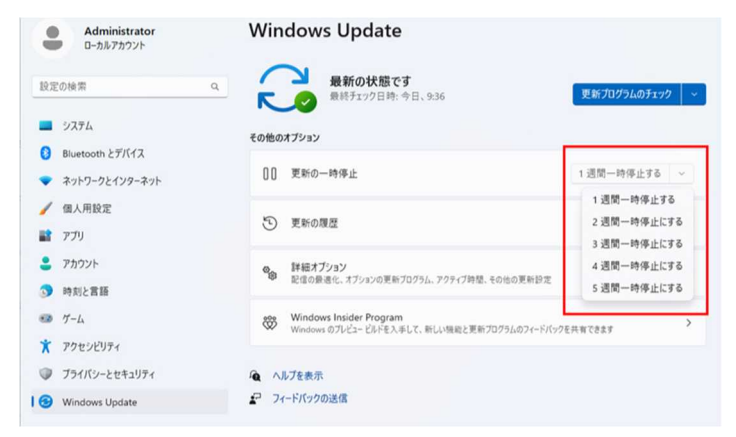

前のバージョンの Windows11 に戻す方法

Windows11 2024Update (バージョン 24H2)から、以前に使用していたバージョンの Windows11 に 戻す場合、以下の手順と注意事項がございますので、ご確認のうえ実行してください。

・下記の方法で、前のバージョンに戻すことができるのは、Windows11 2024Update(バージョン24H2)の適用後、 10 日間までです。

それ以降は、前のバージョンに戻す機能が無効となります。

・Windows11 2024Update(バージョン 24H2)の適用後に行った、Windows11 の設定 等は削除されます。

<手順>

1. 左下の「スタート」メニューをクリックして「設定」をクリックします。

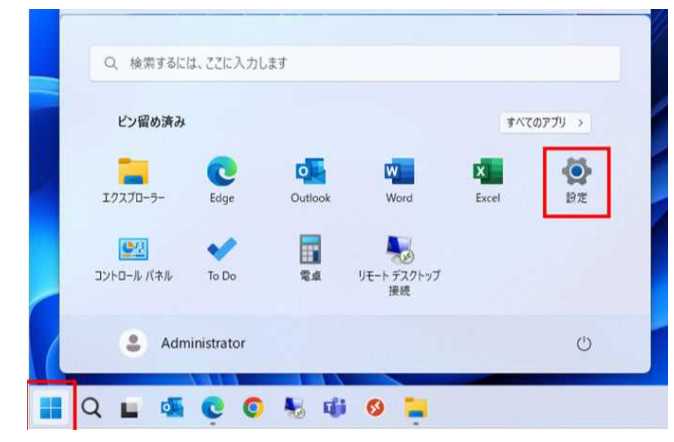

2. 左のメニューから「システム」をクリックします。

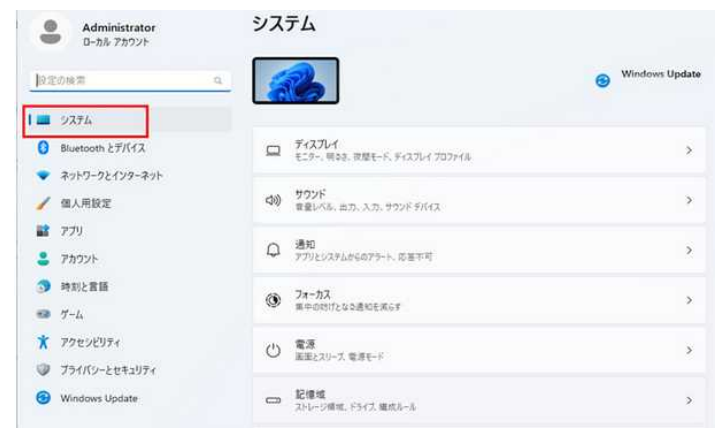

3. 右側の一覧をスクロールし、「回復」をクリックします。

| Administrator                              | システム                                                             |   |
|--------------------------------------------|------------------------------------------------------------------|---|
| 設定の検索                                      | Q マルチタスク<br>ウィンドウロスオンス デスクトッス ウスクロロリ替え                           | > |
| 二 システム<br>③ Bluetooth とデバイス                | <ul> <li>うイセンス認証<br/>報告化の状態、サブスグリブション、プログラトキー</li> </ul>         | > |
| <ul> <li>         ネットワークとインターネット</li></ul> | ク トラブルシューティング<br>単当されらトラブルシューティングソール、設定、直然                       | > |
| 2 77U                                      | 20度<br>リジット、スタートアップの詳細日空、戻る                                      | > |
| <ul> <li>アカウント</li> <li>時刻と賞語</li> </ul>   | <ul> <li>この PC へのプロジェクション<br/>アクセス許可、ペアリング PNL 見つけやすさ</li> </ul> | > |

4.「回復オプション」の「復元」にある、「戻す」ボタンをクリックします。

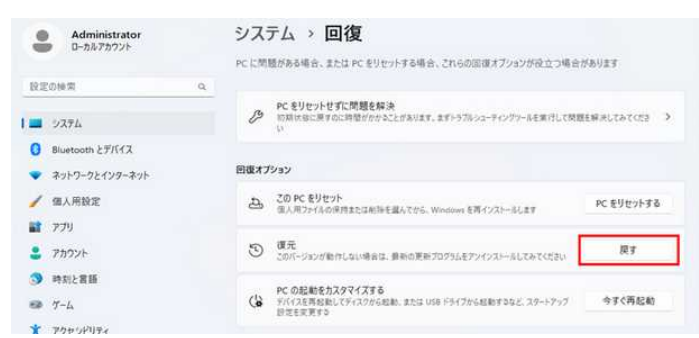

5.該当する項目にチェックを入れ、「次へ」をクリックします。

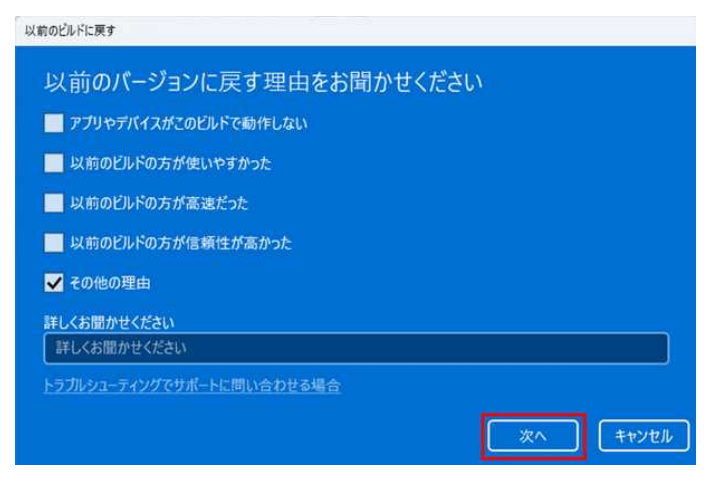

6.「行わない」をクリックします。

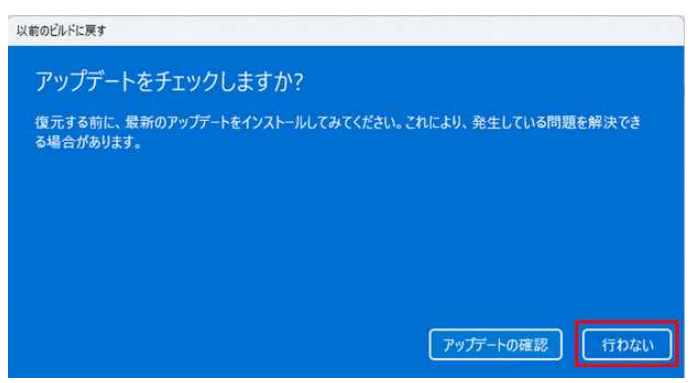

7.「次へ」をクリックします。

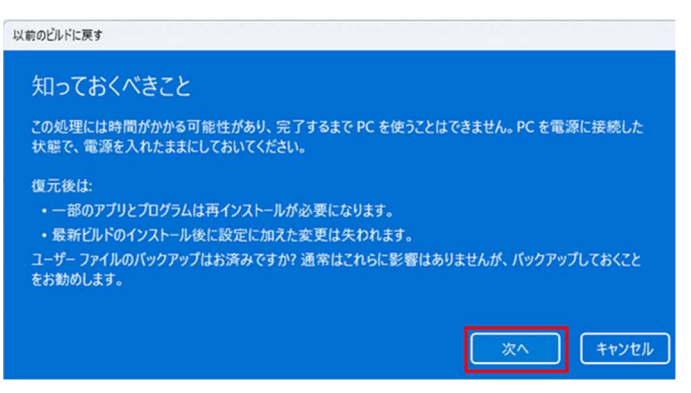

8.「次へ」をクリックします。

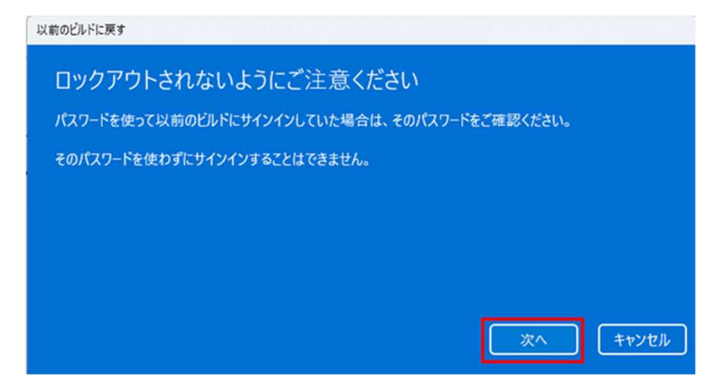

9.「以前のビルドに戻す」をクリックします。

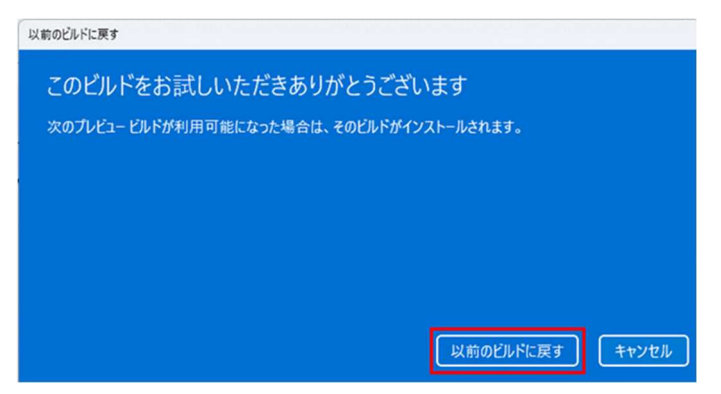

10.パソコンを再起動後、以前のバージョンに戻っていることを確認します。